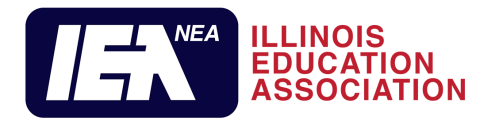

#### **Online Enrollment Portal Documentation**

#### Overview

#### Members can now enroll online!

- 1. Visit ieanea.org and click the "Join Us" link or visit join.ieanea.org.
- 2. Members will complete the online enrollment application.
  - An email will be sent to local leaders, letting them know an individual has submitted an enrollment application for verification of membership eligibility and membership type for dues deduction.
  - b) If the individual is not a member of the bargaining unit, the local leader should contact their region office and request to have the individual cancelled from the local's roster.
  - c) If the individual's membership type category is not correct, they are instructed to reach out to the region office to have the membership type category changed.
- 3. The new member receives a confirmation email once their application is complete and receives a welcome email once their application is processed in IMS.
- 4. There are multiple membership classification links on the IEA Join Us homepage that will allow new members to join their respective classification:
  - PK-12 Certified New
  - Educational Support Professional New
  - Higher Education Certified New
  - Higher Education ESP New
  - Pre-Retired
  - Retired
  - Aspiring Educator (Students)
  - Associate Membership

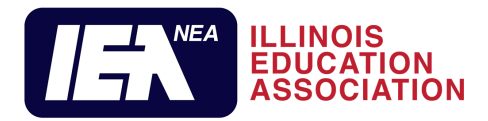

#### **Membership Classification**

The new member should select the appropriate **membership classification** according to his/her employment. (Example: Teachers select PK-12 certified, Bus drivers would select PK-12 Education Support Professional. etc.)

| LUNC SUSSELLER                                          |                                                          | EAL                           |
|---------------------------------------------------------|----------------------------------------------------------|-------------------------------|
|                                                         | JOIN IEA<br>Select your membership classification below. |                               |
| PK-12 Certified                                         | PK-12 Education<br>Support Professional                  | Higher Education<br>Certified |
| Higher Education -<br>Education Support<br>Professional | Retired                                                  | Pre-Retired                   |
|                                                         | Aspiring Educator                                        | Associate<br>Membership       |

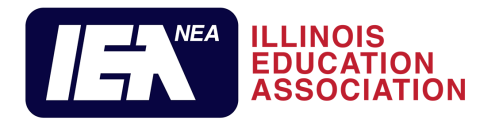

#### **Membership Information**

Next, the new member will enter their member information.

- The **projected starting salary** is based on the new individuals projected base salary for the enrolling membership year.
- The "Classification" should not need changed if the new individual selected the appropriate box on the previous screen.
- The "Membership Type" is based on the number of hours worked (Full-time, Part-time, Quarter-time, based on a full-time employee as set by the local/contract) For any assistance, the member should reach out to their Local Membership Contact. The local Membership Contact may reach out to their IEA region office for any assistance needed.

| (Fields with a red asterisk * are a requirement for enrollment.)                                                                                                    |              |                                                                                                    |
|----------------------------------------------------------------------------------------------------|--------------|----------------------------------------------------------------------------------------------------|
| Membership Year *                                                                                                    |              | Enrollment Type *                                                                                        |
| 2023-2024                                                                                                    | 412          | New Member v                                                                                             |
| Employee ID #                                                                                                    |              | Employment start date *                                                                                  |
| (Optional)                                                                                                    |              | 8 4 2023 "                                                                                               |
| First year employed in education *                                                                                                    |              | Are you a former IEA Student Member?*                                                                    |
| 2023                                                                                                    | 77           | Yes                                                                                                    |
| 2023-2024 Projected Starting Salary *<br>Enter your 2023-2024 projected starting salary.<br>Please note: if transferring from another IEA affiliated local and remaining in the same memb | bership cate | egory, please enter your 2021-2022 creditable earnings as reported to the applicable retirement systems. |
| \$45,225.00                                                                                                    |              |                                                                                                    |
| Classification *                                                                                                    |              | Membership Type *                                                                                        |
| PK-12 Certified                                                                                                    | - TP         | Active Professional - Full Time                                                                          |
|                                                                                                    |              | If you are unsure which to select please contact the Local President or Membership Contact.              |
| Continue                                                                                                    |              |                                                                                                    |

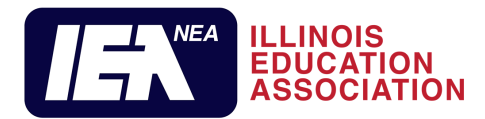

#### **Employment**

Note: It is important that new members select the correct "**Employer**" and "**Local Association Name**" on this screen. The employer selected dictates which locals are available in the "Local Association Name" dropdown box.

If an error occurs where a new member signed up with an incorrect local, the local should send an email to <u>IEAMembershipProcessing@ieanea.org</u> and they will review/remedy the situation. IEA Membership Processing monitors this email inbox and will contact the appropriate local to inform the member that they need to re-enroll in their correct local. A new enrollment form is needed in this situation because we must have a valid enrollment form with the members signature associated with the correct local and employer on file.

|                                                      |                 |                                 | EXIT |
|------------------------------------------------------|-----------------|---------------------------------|------|
| Membership Enrollment                                | t               |                                 |      |
| 1 Membership 2 Employment 3 Dues 4 Per<br>Employment | ersonal Informa | tion 5 Interest 6 Authorization |      |
| Employer *                                           |                 |                                 |      |
| KILDEER COUNTRYSIDE C C S DIST                       |                 |                                 | ~    |
| Local Association Name *                             |                 | Worksite                        |      |
| KILDEER COUNTRYSIDE ESP                              | ~               | Please Select                   | ~    |
| Position Category                                    |                 | Position Name                   |      |
| Please Select                                        | ~               | – Fill Out Other Fields –       | ~    |
|                                                      |                 |                                 |      |
| Previous                                             | Co              | ntinue                          |      |
|                                                      |                 |                                 |      |
|                                                      |                 |                                 |      |
|                                                      |                 |                                 |      |

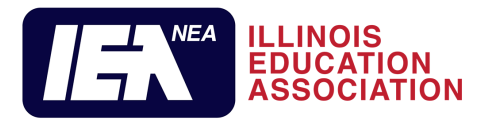

## **Employment-Worksite**

After selecting the **Employer**, the **Local Association** is filtered to only the **local association** and **worksite(s)** associated with the selected employer.

| ILLINOIS<br>EDUCATION<br>ASSOCIATION                                        |               |                                                                                                    | EXIT |
|-----------------------------------------------------------------------------|---------------|----------------------------------------------------------------------------------------------------|------|
| Membership Enrollment<br>1 Membership 2 Employment 3 Dues 4 Person          | onal Informat | on <b>5</b> Interest <b>6</b> Authorization                                                                                                    |      |
| Employment Employer* KILDEER COUNTRYSIDE C C S DIST Local Association Name* |               | Worksite                                                                                                    | v    |
| KILDEER COUNTRYSIDE ESP                                                     | ~             | Please Select                                                                                                    | ~    |
| Position Category Please Select                                             | ×             | Please Select<br>KILDEER COUNTRYSIDE ELEM SCHOOL<br>WILLOW GROVE EARLY LEARNING CENTER<br>PRAIRIE ELEMENTARY SCHOOL<br>IVY HALL ELEMENTARY SCHOOL<br>TWIN GROVES MIDDLE SCHOOL<br>COUNTRY MEADOWS ELEM SCHOOL<br>WOODL AWN MIDDLE SCHOOL |      |

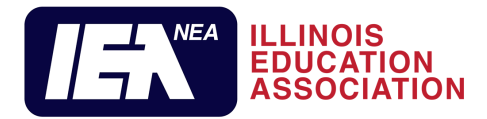

| Employm                             | ient-Position                                 |      |
|-------------------------------------|-----------------------------------------------|------|
| LLINOIS<br>EDUCATION<br>ASSOCIATION |                                               | EXIT |
| Membership Enrollment               | ation Eleterat 6 Authorization                |      |
| Employment<br>Employer*             |                                               |      |
| KILDEER COUNTRYSIDE C C S DIST      | Worksite                                      | ~    |
| KILDEER COUNTRYSIDE ESP ~           | KILDEER COUNTRYSIDE ELEM SCHOOL Position Name | ~    |
| Food Services ~                     | Cook/Food Prep Wrkr                           | ~    |
| Previous                            | ontinue                                       |      |

## **Employment-Position**

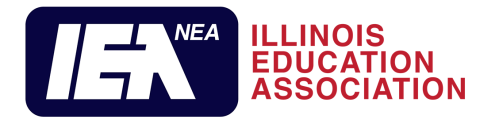

## **Dues Information**

The **Dues Information** page displays the dues based on the membership type previously selected. Proration of dues will occur automatically starting October 1<sup>st</sup> based on the date the new member signs the form electronically. The dues amounts may not be altered with the exception of the **NEA FCPE** and **IEA Crisis** Funds.

#### Please note: The notice under "Total Dues" states "This amount does not include Local Dues"

| IEA Dues                                                                                                    | IEA Dues                                                                                                    | IPACE                                                                                                    |
|----------------------------------------------------------------------------------------------------|----------------------------------------------------------------------------------------------------|----------------------------------------------------------------------------------------------------|
| \$208.00                                                                                                    | \$494.00                                                                                                    | \$20.00                                                                                                    |
| Local Dues                                                                                                    | NEA Fund for Children & Public Education                                                                                                    | IEA Crisis Fund                                                                                                    |
| ŝ                                                                                                    | \$ Enter contribution amount                                                                                                    | \$ Enter contribution amount                                                                                                    |
| Total Dues                                                                                                    |                                                                                                    |                                                                                                    |
| \$732.00                                                                                                    |                                                                                                    |                                                                                                    |
| Payment Method •<br>Please Select                                                                                                    |                                                                                                    |                                                                                                    |
| Payment Method •<br>Please Select<br>PACE STATEMENT: Contributions to IPACE of \$30.00 m                                                                                                    | ay be used to support candidates for local or state office. A                                                                                                    | different amount may be established annually by IEA. These                                                                                                    |
| Payment Method • Please Select IPACE STATEMENT: Contributions to IPACE of \$30.00 m contributions are voluntary and not required as a conditio                                                                                                    | ay be used to support candidates for local or state office. A<br>on of employment or membership in any organization. A ref                                                                                                    | different amount may be established annually by IEA. These<br>und of this amount may be obtained if written notification is given                                                                                                    |
| Payment Method *  Please Select  PACE STATEMENT: Contributions to IPACE of \$30.00 m contributions are voluntary and not required as a conditio by the member to IPACE, 100 E. Edwards St., Springfield, Relations Department. Contributions time IPACE are one                                                                                                    | ay be used to support candidates for local or state office. A<br>on of employment or membership in any organization. A ref<br>IL 62704, prior to Dec. 31 of the current school year. IPACE<br>durible as charitable contributions for federal income tax r                                                                                                    | different amount may be established annually by IEA. These<br>und of this amount may be obtained if written notification is given<br>refund request forms can be obtained from the IEA Government<br>wronses.                                                                                                    |
| Payment Method *  Please Select  IPACE STATEMENT: Contributions to IPACE of \$30.00 m contributions are voluntary and not required as a conditi by the member to IPACE, 100 E. Edwards St., Springfield, Relations Department. Contributions to IPACE are not de NEA FCPE STATEMENT: The NEA Fund for Children and purposes, including, but not limited to, making contributi lawful permanent residents may contribute to the NEA fu in the association, and members have the right to refuse federal income tax purposes. Federal law requires us to tw hose contributions aggregate in excess of \$200 in a ca                                                                                                    | ay be used to support candidates for local or state office. A<br>on of employment or membership in any organization. A ref<br>IL 62704, prior to Dec. 31 of the current school year. IPACE<br>ductible as charitable contributions for federal income tax p<br>Public Education (NEA Fund) collects voluntary contribution<br>ons to and expenditures on behalf of friends of public educ<br>and. Contributions to the NEA fund are voluntary; making a o<br>to contribute without suffering any reprisal. Contributions t<br>use our best efforts to collect and report the name, mailing<br>lendar year.                                                                                                    | different amount may be established annually by IEA. These<br>und of this amount may be obtained if written notification is given<br>refund request forms can be obtained from the IEA Government<br>surposes.<br>Its from association members which are used for political<br>ation who are candidates for federal office. Only U.S. citizens or<br>contribution is neither a condition of employment nor membership<br>o the NEA fund are not deductible as charitable contributions for<br>address, occupation, and name of employer for each individual                                                                                                    |
| Payment Method •  Please Select  IPACE STATEMENT: Contributions to IPACE of \$30.00 m contributions are voluntary and not required as a conditiv by the member to IPACE, 100 E. Edwards St., Springfield, Relations Department. Contributions to IPACE are not de NEA FCPE STATEMENT: The NEA Fund for Children and purposes, including, but not limited to, making contributi lawful permanent residents may contribute to the NEA Fu in the association, and members have the right to refuse federal income tax purposes. Federal law requires us to u whose contributions aggregate in excess of \$200 in a ca IEA CRISIS FUND STATEMENT: This IEA Crisis Fund prov                                                          | ay be used to support candidates for local or state office. A<br>on of employment or membership in any organization. A ref<br>IL 62704, prior to Dec. 31 of the current school year. IPACE<br>ductible as charitable contributions for federal income tax p<br>Public Education (NEA Fund) collects voluntary contribution<br>ons to and expenditures on behalf of friends of public educ<br>ind. Contributions to the NEA fund are voluntary; making a o<br>to contribute without suffering any reprisal. Contributions t<br>use our best efforts to collect and report the name, mailing<br>ilendar year.                                                                                                    | different amount may be established annually by IEA. These<br>und of this amount may be obtained if written notification is given<br>refund request forms can be obtained from the IEA Government<br>surposes.<br>Its from association members which are used for political<br>tion who are candidates for federal office. Only U.S. citizens or<br>contribution is neither a condition of employment nor membership<br>o the NEA fund are not deductible as charitable contributions for<br>address, occupation, and name of employer for each individual<br>urdens incurred by members who are on strike. The IEA suggest                                                                    |
| Payment Method *  Please Select  IPACE STATEMENT: Contributions to IPACE of \$30.00 m contributions are voluntary and not required as a conditi by the member to IPACE, 100 E. Edwards St., Springfield, Relations Department. Contributions to IPACE are not de NEA FCPE STATEMENT: The NEA Fund for Children and purposes, including, but not limited to, making contributi lawful permanent residents may contribute to the NEA fu in the association, and members have the right to refuse federal income tax purposes. Federal law requires us to t whose contributions aggregate in excess of \$200 in a ca IEA CRISIS FUND STATEMENT: This IEA Crisis Fund prov that active members voluntarily contribute \$2.00, or mon | ay be used to support candidates for local or state office. A<br>on of employment or membership in any organization. A ref<br>IL 62704, prior to Dec. 31 of the current school year. IPACE<br>ductible as charitable contributions for federal income tax p<br>Public Education (NEA Fund) collects voluntary contribution<br>ons to and expenditures on behalf of friends of public educi<br>und. Contributions to the NEA fund are voluntary; making a c<br>to contributions to the NEA fund are voluntary; making a<br>to contribute without suffering any reprisal. Contributions t<br>use our best efforts to collect and report the name, mailing<br>lendar year.<br>vides direct financial assistance to help alleviate financial bu<br>e, annually to the IEA Crisis Fund. Contributions to the IEA C | different amount may be established annually by IEA. These<br>und of this amount may be obtained if written notification is given<br>refund request forms can be obtained from the IEA Government<br>surposes.<br>Is from association members which are used for political<br>ation who are candidates for federal office. Only U.S. citizens or<br>contribution is neither a condition of employment nor membership<br>o the NEA fund are not deductible as charitable contributions for<br>address, occupation, and name of employer for each individual<br>urdens incurred by members who are on strike. The IEA suggest<br>risis Fund are voluntary and are not required as a condition of |

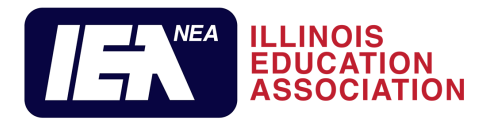

# **Personal Information**

Fill in all of the appropriate personal information listed. It is very important to include a personal email address to receive emails related to the online enrollment application.

| mbership 2 Employme                   | nroliment<br>at 3 Dues 4 Personal Information | tion 5 Interest 6 Authorization |   |
|---------------------------------------|-----------------------------------------------|---------------------------------|---|
| rsonal Information                    |                                               |                                 |   |
| First Name *                          | Middle Name                                   | Last Name *                     |   |
|                                       |                                               |                                 |   |
| Suffix                                |                                               | Maiden Name                     |   |
|                                       | ~                                             |                                 |   |
| Address *                             |                                               |                                 |   |
| Street Address                        |                                               |                                 |   |
| Address Line 2                        |                                               |                                 |   |
|                                       |                                               |                                 |   |
| Dity                                  |                                               | (traine                         |   |
|                                       |                                               | Illinois                        | ~ |
|                                       |                                               | ZIP Code                        |   |
|                                       |                                               |                                 |   |
| Personal Email *                      |                                               | Confirm Email                   |   |
|                                       |                                               |                                 |   |
| Call Phone                            |                                               |                                 |   |
| Sen / Hore                            |                                               |                                 |   |
| Last 4 digits of your Social Security | Number                                        | Date of Birth                   |   |
| 20000                                 |                                               | Month V Day V Year V            |   |
| Ethnicity                             |                                               |                                 |   |
| Please Select                         | *                                             |                                 |   |
|                                       |                                               | Gender Identification           |   |
| Primary Home Language                 |                                               |                                 |   |

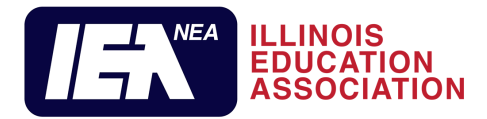

### **Interests**

As an educator you have a close-up view of the opportunities and challenges facing our schools. These questions will help us provide the support you and your school need most.

| LLINOIS<br>EDUCATION<br>ASSOCIATION                                                                                                    | EXIT                                                                                                    |
|----------------------------------------------------------------------------------------------------|----------------------------------------------------------------------------------------------------|
| Membership Enrollment 1 Membership 2 Employment 3 Dues 4 Personal Inform                                                                                       | ation <b>5 Interest</b> 6 Authorization                                                                                                    |
| Interests in Issues                                                                                                    |                                                                                                    |
| As an educator, you have a close-up view of the opportunities and challenges facin<br>need most.                                                               | ng our schools. These questions will help us provide the support you and your school                                                                                           |
| Classroom management (e.g. student behavior, relationships with students) Working with mentors/coaches Collaborating with administrators and colleagues        | Vina tools trainings would you like to hear more about?     Lesson planning     Working with families     Unpacking professional expectations (e.g. evaluations, observations) |
| Our association works to ensure every school provides our students with the opp                                                                                | Contraction of the following issues are most important to you?                                                                                                    |
| Family and community engagement     Education policy – Contribution to critical decisions affecting my students,     school and district                       | Fully funded schools     Political advocacy – Supporting education policies to ensure all students have     opportunities to succeed                                           |
| Our association advocates for conditions that retain high-quality educators for al Salary Health care benefits Student debt and/or finances Working conditions | Il students. Which of these are you interested in learning about?  Educator rights and responsibilities  Pensions and retirement security  Stretching your paycheck            |
| Previous Continu                                                                                                    | e to Next Step                                                                                                    |

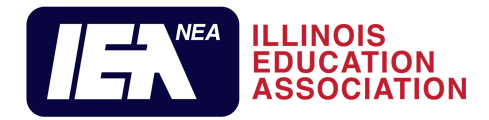

## **Authorization**

The authorization page is where the new member checks to agree to **Membership Commitment** and **Annual Payment Authorizations**. An electronic signature is also required on this page. Once the new member clicks on **Submit** Membership Form, they will become a member.

| mbershin Enrolln                                                                                                    | pent                                                                                                    |
|----------------------------------------------------------------------------------------------------|----------------------------------------------------------------------------------------------------|
|                                                                                                    | icit                                                                                                    |
| nbership 2 Employment 3 Due                                                                                                    | s 4 Personal Information 5 Interest 6 Authorization                                                                                                    |
| horization                                                                                                    |                                                                                                    |
| Aembership Commitment *                                                                                                    |                                                                                                    |
| I want to join my fellow employees and become<br>Association. I hereby request and voluntarily ac<br>associations.                                                                                                    | e a member of the local association, the Illinois Education Association-NEA, and the National Education<br>ccept membership in these associations and agree to abide by the Constitution and Bylaws of all three                                                                                                    |
| Yes! I agree                                                                                                    |                                                                                                    |
| Annual Payment Authorization *                                                                                                    |                                                                                                    |
| my pay such dues. Fees and assessments, as w<br>annually exablished, and so NEA Fund for Chin<br>amounts to my local association (or IEA-NEA, i<br>to periodic change by the governing bodies of t<br>annual amounts established by the three assoc<br>IEA President at the following address: 100 E, i<br>authorization is to be cancelled or b) my emplo | vel as volumary contributions to Illinois Political Action Committee for Education (IPACE), as these sums are<br>dren and Public Education (IKEA FCPE), and/or voluntary contributions to IEA Crisis Fund, to forward such<br>if the local association is no longer affiliated with IEA-NEA). I understand that those annual amounts are subject<br>the associations. I authorize on a continuing basis, regardless of my membership status, the payment of those<br>cistions through payroll deduction for check (unless (a)) revoke this authorization in a signed withing sent to the<br>Edwards St., Springfield, IL 62704 via U.S. Mail by Sept. 15 of the current membership year for which the<br>pyment ends. |
| understand that this agreement is voluntary and i<br>ny reorisal.                                                                                                    | is not a condition of employment and that I have the legal right to refuse to sign this agreement without suffering                                                                                                    |
| ues payments and contributions or gifts to IPACE                                                                                                    | NEA FCPE and IEA Crisis Fund are not deductible as charitable contributions for federal income tax purposes.                                                                                                    |
| na invalidity or unasferraability of any narticular o                                                                                                    | envision shall not effort the validity and anformability of other envisions in this Assessment                                                                                                    |
| ine containing on an ender on the end of a sing per counter p                                                                                                    | example even nor example risk spinol and superstanding to even becautions in one valuations.                                                                                                    |
| ngital signature -<br>understand that signing this box constitutes a leg                                                                                                    | al digital signature confirming my understanding and agreement to the above.                                                                                                    |
| j= j                                                                                                    |                                                                                                    |
|                                                                                                    |                                                                                                    |
|                                                                                                    | 3                                                                                                    |
| lignature of *                                                                                                    | Signature Date *                                                                                                    |

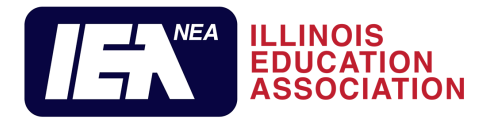

## **Member Email Confirmation**

An email is immediately generated to the new member as well as the local President and Membership Contact. This email includes a copy of the signed enrollment form.

**Remember:** The total does not currently include local dues; therefore the local will need to include the local dues amount on to the enrollment form prior to sending the form to payroll to begin dues deductions. The new member should also be informed of the change in total after adding the local dues amount.

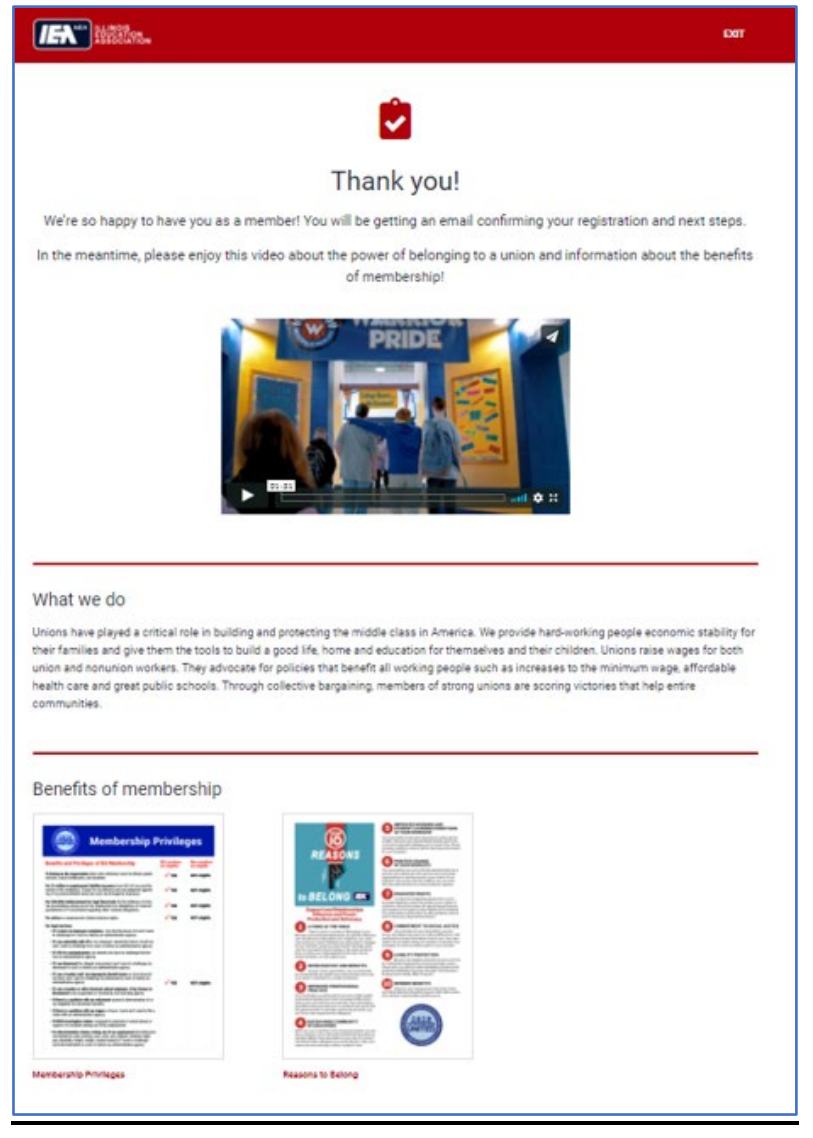

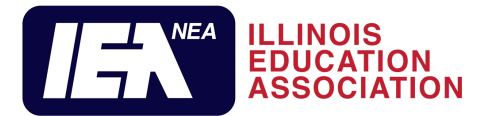

Below is an example of the email generated to the new member upon enrolling.

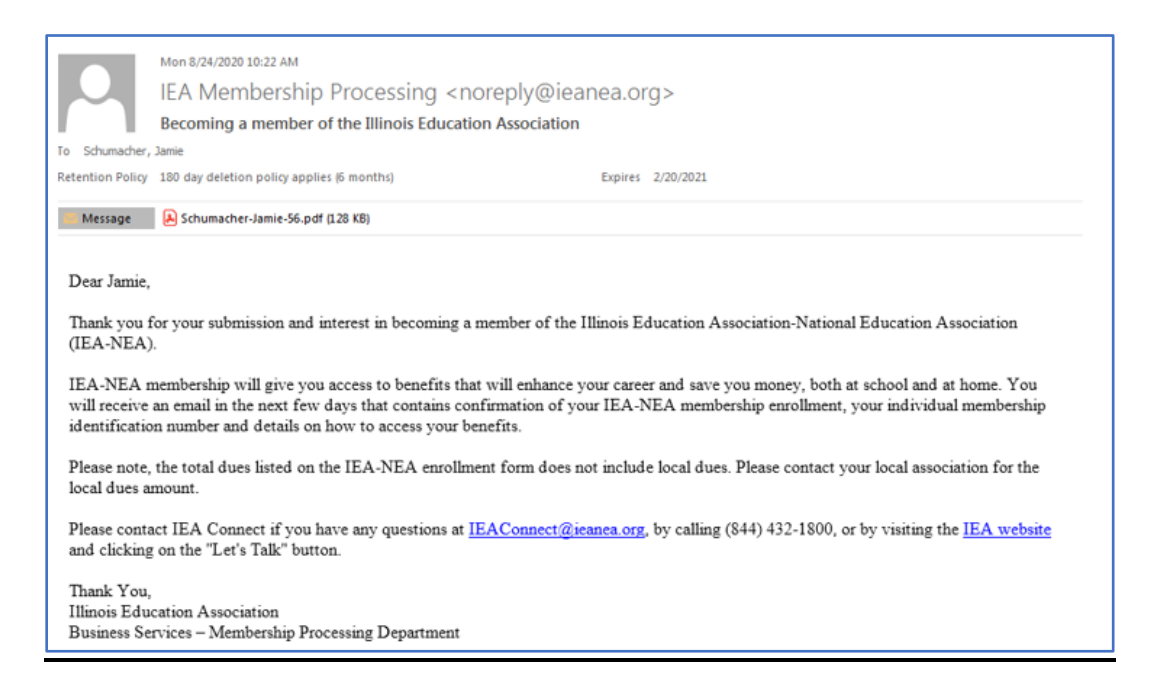

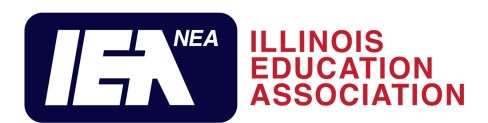

## Local Leader Email

An email is immediately generated to the Local Membership Contact and Local President on file which includes a copy of their enrollment form. The local leader should inform the new member of the local dues amount that will be included in their total dues deducted and inform the district payroll to begin deducting dues.

| rivili.                                                                           | IEA Membership Processing <noreply@ieanea.org></noreply@ieanea.org>                                                                                                    |
|-----------------------------------------------------------------------------------|----------------------------------------------------------------------------------------------------|
| Sent:                                                                             | Thursday, October 8, 2020 11:01 AM                                                                                                    |
| To:                                                                               | IEAMembershipProcessing                                                                                                    |
| Subject:                                                                          | New IEA member submission                                                                                                    |
| Attachments:                                                                      | 1037-McPheeters-Angela.pdf                                                                                                    |
| Dear Local Leader,                                                                |                                                                                                    |
| Attached is a new men<br>website.                                                 | nbership enrollment form received through the Illinois Education Association join.ieanea.org                                                                                                    |
| Please review the form<br>membership. If so, plea<br>office to begin deducti      | ) to ensure this individual is a member of your bargaining unit and therefore eligible for<br>ase verify the membership dues category is correct and immediately inform the district payroll<br>ng membership dues.                                         |
| Please note, the online<br>dues amount that will l                                | member enrollment form does not include local dues. Please inform the member of the local be included in the total amount of dues deducted/due.                                                                                                    |
|                                                                                   |                                                                                                    |
| If the individual is not a<br>possible to have the in<br>your local region office | an eligible member of your bargaining unit, please contact your local region office as soon as<br>dividual cancelled from your local's roster. If the membership type is incorrect, please contact<br>as soon as possible with the correct membership type. |

Illinois Education Association Business Services – Membership Processing Department